# **MICROS e7 Version 3.3 Maintenance Release 4**

## ReadMe First

## **General Information**

| About This<br>Document | ReadMe First is an introduction to the new features, enhancements and revisions added in Version 3.3 Maintenance Release 4 of the MICROS e7 product. |
|------------------------|----------------------------------------------------------------------------------------------------|
|                        | **************************************                                                                                                    |
|                        | If using a Protégé, the workstation platforms must be upgraded.                                                                                      |
|                        | **************************************                                                                                                    |
|                        | As of e7 Version 3.1, the new feature <i>Enhanced Security</i> must be enabled for all sites running Credit Cards.                                   |
|                        | ***************************************                                                                                                    |
|                        | Product information is divided into the following sections:                                                                                          |
|                        | MICROS e7 Installation                                                                                                    |
|                        | MICROS e7 Version 3.3 Maintenance Release 4                                                                                                    |
|                        | • What's New                                                                                                    |
|                        | • What's Enhanced                                                                                                    |
|                        | • What's Revised                                                                                                    |
|                        |                                                                                                    |

Revision A January 3, 2014 Page 1 of 41

### Declarations

#### Warranties

Although the best efforts are made to ensure that the information in this document is complete and correct, MICROS Systems, Inc. makes no warranty of any kind with regard to this material, including but not limited to the implied warranties of marketability and fitness for a particular purpose.

Information in this document is subject to change without notice.

No part of this document may be reproduced or transmitted in any form or by any means, electronic or mechanical, including photocopying, recording, or information recording and retrieval systems, for any purpose other than for personal use, without the express written permission of MICROS Systems, Inc.

MICROS Systems, Inc. shall not be liable for errors contained herein or for incidental or consequential damages in connection with the furnishing, performance, or use of this document.

#### Trademarks

Adobe FrameMaker is a registered trademark of Adobe Systems Incorporated.

The following are either registered trademarks or trademarks of Microsoft Corporation in the U.S. and/or other countries; **Operating Systems** - Windows® 7, Microsoft Windows Server® 2008 R2 (Release 2), Microsoft Windows Server® 2008, Microsoft Windows Server® 2003 and Windows® XP. **Database Platforms** - Microsoft SQL Server® 2008 R2 (Release 2), Microsoft SQL Server® 2008, Microsoft SQL Server® 2005. **Other products** - Microsoft Excel, Win32 and Windows® CE.

The following are registered trademarks of the Oracle® Corporation; **Database Platforms** - Oracle® 11g R2 (Release 2), Oracle® 11g and Oracle® 10g.

Visio is a registered trademark of Visio Corporation.

All other trademarks are the property of their respective owners.

Revision A January 3, 2014 Page 2 of 41

**Introduction** MICROS e7 is a robust point-of-sale solution with the high quality, reliable and extensive features that the marketplace has grown to expect from MICROS. All of this has been packaged specifically for the independent restaurateur.

MICROS e7 is a complete solution that utilizes the revolutionary MICROS Workstation POS terminal platform and MICROS' 30 plus years of industry leading software solutions.

The MICROS e7 user interface offers an intuitive, user-friendly touchscreen design that takes advantage of color, font, and an efficient screen layout to guide servers through the order entry process. The simplicity of the design reduces training time, improves speed of service to the customer, and lowers error rates for daily operations.

For more information about the MICROS e7 product, refer to the following resources:

- Marketing Overview This manual provides information regarding MICROS, the hospitality industry, features and benefits, sample reports, and a proposed return on investment for MICROS e7. This document is available for download from the MICROS website (e7 / Marketing / e7 Marketing Overview).
- User's Manual This manual provides information on how to use the MICROS e7 System, including POS Operations, Manager Procedures, Credit Card Batch, and Reporting. This document is available for download from the MICROS website (e7 / e7 [Release Version] / Documentation / e7 User's Manual).

## **MICROS e7 Installation**

In order to successfully install and use the MICROS e7 product, the user must upgrade both the PC and workstations to the 2.0 Version of the Microsoft .NET Framework or the .NET Compact Framework respectively.

Attempting to upgrade MICROS e7 to Version 3.3 Maintenance Release 2 without performing a framework upgrade will cause the installation to fail and an error message to appear.

The following error message will appear on a PC:

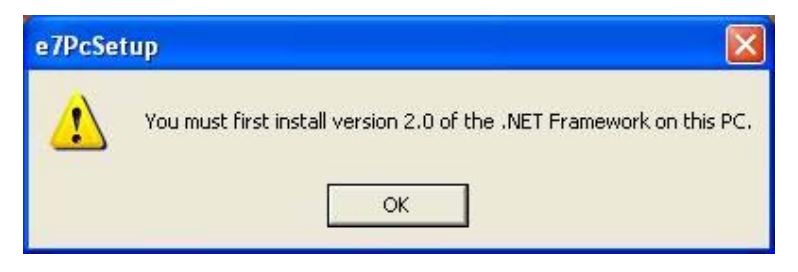

If this occurs, select **[OK]** to clear the error message and follow the instructions outlined in the *MICROS e7 PC Installation* section.

The following error message will appear when attempting a stand-alone workstation installation:

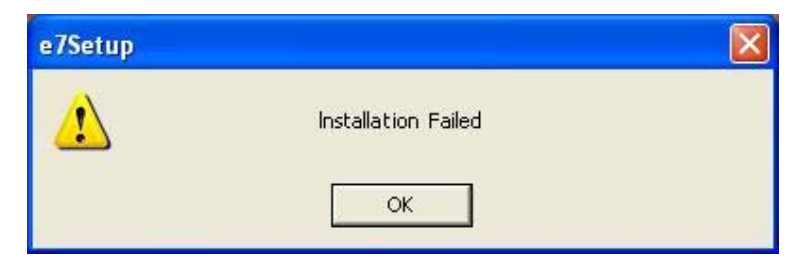

If this occurs, select **[OK]** to clear the error message and follow the instructions outlined in the *Workstation Platform Image* section.

Revision A January 3, 2014 Page 4 of 41

## Upgrading From a Non-PCI Compliant Version of Software

Visa established the Payment Card Industry (PCI) Data Security Standard to protect Visa cardholder data—wherever it resides—ensuring that members, merchants, and service providers maintain the highest information security standard. Please see the *MICROS e7 PABP Compliance* document for the appropriate software version for additional information.

Non-PCI compliant versions of MICROS e7 may allow sensitive information, such as credit card numbers, to exist in a non-encrypted format. Such historical data (magnetic stripe data, card validation codes, PINs, or PIN blocks) must be removed. Removal of such data is necessary to ensure the MICROS software upgrade is conducted in a manner that is PCI compliant.

The table below lists all of the PCI compliant and non-PCI compliant versions of MICROS e7.

| Non-PCI Compliant<br>Version | Compliant PCI Versions  |
|------------------------------|-------------------------|
| 1.0                          | 2.1                     |
| 1.5                          | 2.1 Patches 1, 2, 3 & 4 |
| 1.5 Patch 1                  | 2.5                     |
| 2.0                          | 2.6 Patches 1, 2 & 3    |
| 2.0 Patches 1 & 2            | 2.7 Patches 1 & 2       |
|                              | 2.8                     |
|                              | 3.0                     |
|                              | 3.1                     |
|                              | 3.2                     |
|                              | 3.3                     |
|                              |                         |

For information on upgrading a MICROS e7 system from a non-PCI compliant version to a PCI compliant version see the *MICROS e7 Version 2.7 Payment Application Best Practices Implementation Guide, MD0007-032* documentation.

**Before You Begin** MICROS recommends backing up the MICROS e7 database before performing an update to the system. Follow these steps to back up the database:

- 1. Go to the MICROS e7 Configurator.
- 2. Select the down arrow on the right-hand side of the screen.

| ew Menu Item | H) 🗢 🔿 📾 🔇 | ♥ ♥ ▼ )                             |
|--------------|------------|-------------------------------------|
| containers   |            | Switch View                         |
| 30           | Name       | Refresh Form                        |
| legular: 💌   |            | Next Input Method                   |
|              |            | Backup the Database                 |
|              |            | Import and Append to Database       |
|              |            | Import Entire Database Table        |
|              |            | Export the Database                 |
|              |            | Restore the Database                |
|              |            | Clear All Totals                    |
|              |            | 2 Clear Totals for This Workstation |

- 3. A list of available operations will appear. Select **Backup the Database**.
- 4. A backup of the database will be written to the MICROS e7 DbBackups folder.

Revision A January 3, 2014 Page 6 of 41

## Restore Database

Restoring a database is NOT part of the standard MICROS e7 installation process. If for any reason the user needs to restore a database, follow these steps:

- 1. Go to the MICROS e7 Configurator.
- 2. Select the down arrow on the right-hand side of the screen.

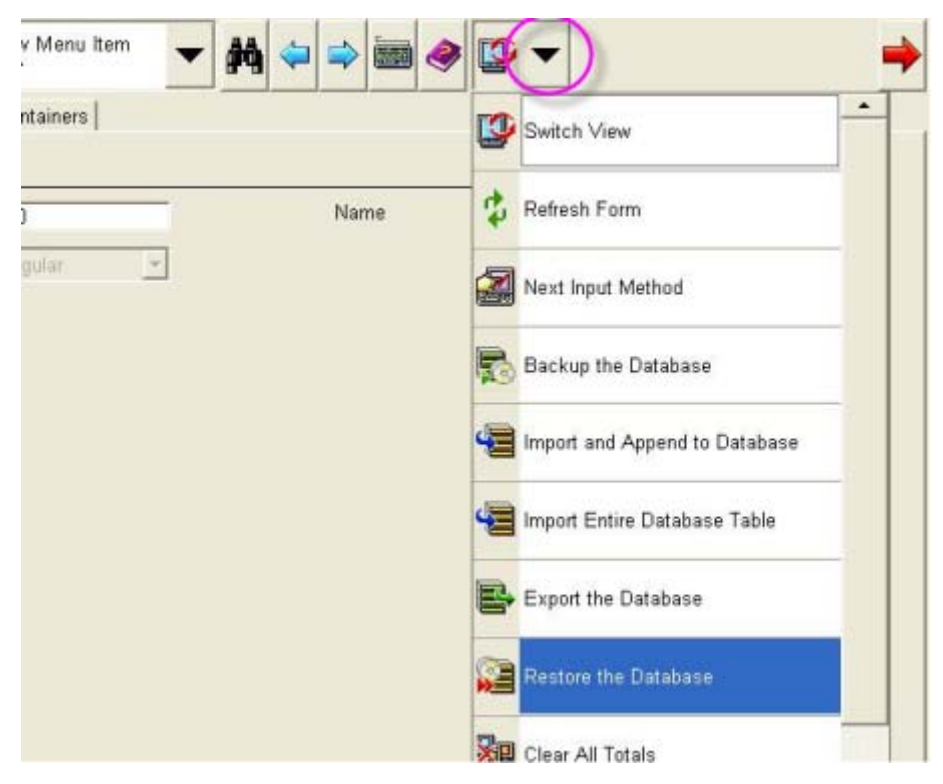

- 3. A list of available operations will appear. Select **Restore the Database**.
- 4. The database will be restored from the MICROS e7 DbBackups folder.

## Downloading the MICROS e7 Product

The MICROS e7 product is available for download from the MICROS Web Site. There are several download choices available from the *Member Services | Product Support | MICROS Products* page.

- Workstation Platform Image without Protégé support The platform image will depend on the type(s) of workstation(s) in use at the site. The following images are available if not using a Protégé:
  - Workstation 4. Download this file to extract the platform image for a Workstation 4. Use the e7 / e7 [Release Version] / Workstation 4 Platform Software link to download the ws4\_platform\_RC\_15.2.exe file.
  - Workstation 4 LX. Download this file to extract the platform image for a Workstation 4 LX. Use the e7 / e7 [Release Version] / Workstation 4 LX Platform Software link to download the appropriate WS4LX\_platform\_RC\_2.9\_and\_BIOS.exe file.
  - Workstation 5. Download this file to extract the platform image for a Workstation 5. Use the e7 / e7 [Release Version] / Workstation 5 Platform Software link to download the appropriate WS5\_platform\_RC\_1.3\_and\_BIOS.exe file.
  - Workstation 5A. Download this file to extract the platform image for a Workstation 5. Use the e7 / e7 [Release Version] / Workstation 5 Platform Software link to download the appropriate WS5A\_platform\_RC\_1.2\_and\_BIOS.exe file.
- Workstation Platform Image with Protégé support The platform image will depend on the type(s) of workstation(s) in use at the site. The following images are available if using a Protégé.
  - Workstation 4 LX. Download this file to extract the platform image for a Workstation 4 LX. Use the e7 / e7 [Release Version] / Workstation 4 LX Platform Software link to download the appropriate WS4LX\_Platform\_4.0\_and\_BIOS.exe file.
  - Workstation 5. Download this file to extract the platform image for a Workstation 5. Use the e7 / e7 [Release Version] / Workstation 5 Platform Software link to download the appropriate WS5\_Platform\_3.0\_and\_BIOS.exe file.

Revision A January 3, 2014 Page 8 of 41

- Workstation 5A. Download this file to extract the platform image for a Workstation 5. Use the e7 / e7 [Release Version] / Workstation 5 Platform Software link to download the appropriate WS5a\_Platform\_1.3\_and\_BIOS.exe file.
- MICROS e7 Workstation Installation Download this file if you are installing only to a workstation.

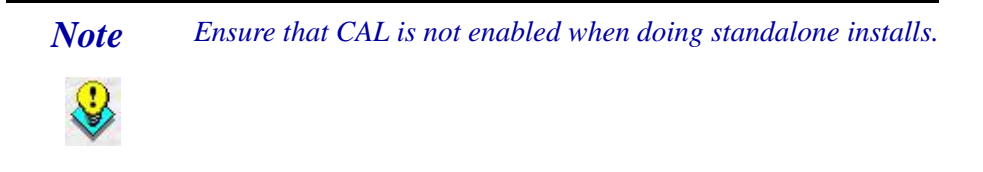

Use the *e7* / *e7* [*Release Version*] / *e7* Workstation 4 Software link to download the **e7\_ws4\_build\_3.3MR4.exe** file.

Use the *e7* / *e7* [*Release Version*] / *e7* Workstation 4 LX Software link to download the **e7\_ws4lx\_build\_3.3MR4.exe** file.

Use the *e7* / *e7* [*Release Version*] / *e7* Workstation 5 Software link to download the **e7\_ws5\_build\_3.3MR4.exe** file.

Use the *e7* / *e7* [*Release Version*] / *e7* Workstation 5A Software link to download the **e7\_ws5A\_build\_3.3MR4.exe** file.

• MICROS e7 PC Installation - Download this file if you are installing to a PC. The extracted files can be used to burn a CD or to run the MICROS e7 PC Setup program.

Use the *e7* / *e7* [*Release Version*] / *e7 PC Software* link to download the **e7\_pc\_build\_3.3MR4.exe** file.

Revision A January 3, 2014 Page 9 of 41

## Workstation Platform Image

The platform image and the installation instructions will vary based on the workstation(s) being used at the site. This section is divided as follows; refer to the appropriate instructions for your workstation version.

- Workstation 4
- Workstation 4 LX
- Workstation 5
- Workstation 5A

## **Workstation 4**

Use these instructions to install the Platform Image on a Workstation 4. These steps may also be used to install another CE language platform, such as Chinese, Japanese, or Korean.

The MICROS e7 software will not be installed as part of these instructions. A PC or laptop is required to extract the zip (.exe) file and copy the extracted files to the appropriate transfer media, such as a USB thumb drive.

- 1. Copy the **ws4\_platform\_RC\_15.2.exe** file from the MICROS web site to a temporary directory on the PC.
- 2. Double-click on **ws4\_platform\_RC\_15.2.exe** to extract the MICROS e7 files.
- 3. Enter a directory location where the MICROS e7 files will be extracted (i.e., *C:\wsImage*).
- 4. Click on Unzip.
- 5. Click on **Close**.
- 6. Copy the directory from Step 3 (i.e., *C:\wsImage*) to a USB thumb drive.

Revision A January 3, 2014 Page 10 of 41

- 7. Attach the USB thumb drive to the USB slot on the back of the Workstation 4.
- 8. Open Windows Explorer on the Workstation.
- 9. Locate the MICROS e7 software directory (i.e., *C:\wsImage*) on the USB thumb drive. The USB thumb drive should appear in Explorer as \*Hard Disk*. The following two sub-directories should be available:
  - ..\*Standalone* CAL Update 1.1.3.55
  - ...\*Standalone* Platform Update 15.2
- From the ..\Standalone CAL Update 1.1.3.55 directory, run StandaloneInstall.exe to upgrade the CAL client software on the workstation.

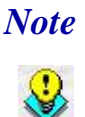

Ensure that each workstation has at least 25 MB of free compact flash space before installing the software on the workstation.

 From the ..\Standalone Platform Update 15.2 directory, run StandaloneInstall.exe to install the 15.2 platform. CAL installs the Windows CE image and reboots the workstation.

#### **Workstation 4 LX**

Use these instructions to install the Platform Image on a Workstation 4 LX. These steps may also be used to install another CE language platform, such as Chinese, Japanese, or Korean.

The MICROS e7 software will not be installed as part of these instructions. A PC or laptop is required to extract the zip (.exe) file and copy the extracted files to the appropriate transfer media, such as a USB thumb drive.

1. Copy the **WS4LX\_Platform\_4.0\_and\_BIOS.exe** file from the MICROS web site to a temporary directory on the PC.

Version 3.3 MR4

Revision A January 3, 2014 Page 11 of 41

- 2. Double-click on WS4LX\_Platform\_4.0\_and\_BIOS.exe to extract the MICROS e7 files.
- 3. Enter a directory location where the MICROS e7 files will be extracted (i.e., *C:\wsImage*).
- 4. Click on Unzip.
- 5. Click on Close.
- 6. Copy the directory from Step 3 (i.e., *C:\wsImage*) to a USB thumb drive.
- 7. Attach the USB thumb drive to the USB slot on the back of the Workstation 4 LX. The user must insert the USB thumb drive into the first USB port on the back of the workstation. Insert the thumb drive to the USB port indicated below:

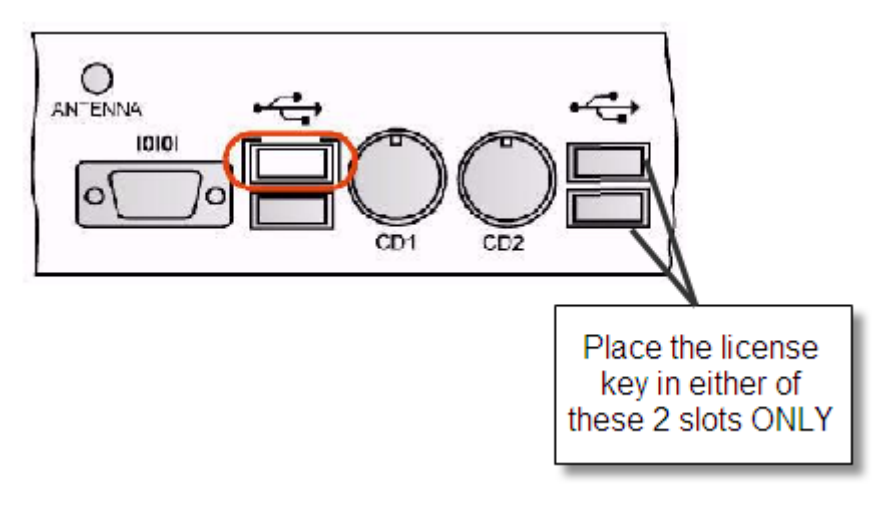

- 8. Open Windows Explorer on the workstation.
- 9. Locate the MICROS e7 software directory (i.e., *C:\wsImage*) on the USB thumb drive. The USB thumb drive should appear in Explorer as \*Hard Disk*. The following two sub-directories should be available:
  - ..\*Standalone* BIOS Update
  - ..\*Standalone* Platform Update GR4.0

Revision A January 3, 2014 Page 12 of 41 10.From the ..\Standalone BIOS Update directory, run **StandaloneInstall.exe** to upgrade BIOS on the workstation.

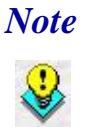

Ensure that each workstation has at least 25 MB of free compact flash space before installing the software on the workstation.

11. From the ..\Standalone Platform Update GR4.0 directory, run **StandaloneInstall.exe** to install the 4.0 platform. CAL installs the Windows CE image and reboots the workstation.

### **Workstation 5**

Use these instructions to install the Platform Image on a Workstation 5. These steps may also be used to install another CE language platform, such as Chinese, Japanese, or Korean.

The MICROS e7 software will not be installed as part of these instructions. A PC or laptop is required to extract the zip (.exe) file and copy the extracted files to the appropriate transfer media, such as a USB thumb drive.

- 1. Copy the **WS5\_Platform\_3.0\_and\_BIOS.exe** file from the MICROS web site to a temporary directory on the PC.
- 2. Double-click on **WS5\_Platform\_3.0\_and\_BIOS.exe** to extract the MICROS e7 files.
- 3. Enter a directory location where the MICROS e7 files will be extracted (i.e., *C:\wsImage*).
- 4. Click on Unzip.
- 5. Click on Close.
- 6. Copy the directory from Step 3 (i.e., *C:\wsImage*) to a USB thumb drive.

Version 3.3 MR4

Revision A January 3, 2014 Page 13 of 41 7. Attach the USB thumb drive to the USB slot on the back of the Workstation 5. The user must insert the USB thumb drive into the first USB port on the back of the workstation. Insert the thumb drive into the USB port indicated below:

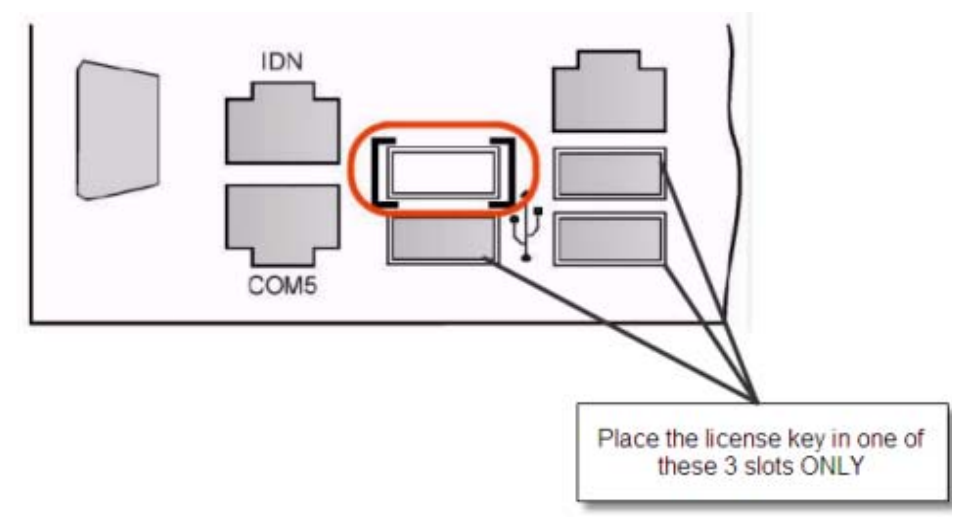

- 8. Open Windows Explorer on the workstation.
- 9. Locate the MICROS e7 software directory (i.e., *C:\wsImage*) on the USB thumb drive. The USB thumb drive should appear in Explorer as \*Hard Disk*. The following two sub-directories should be available:
  - ..\*Standalone* BIOS Update
  - ..\*Standalone* Platform Update GR3.0
- 10. From the ..\Standalone BIOS Update directory, run **StandaloneInstall.exe** to upgrade BIOS on the workstation.

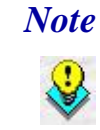

Ensure that each workstation has at least 25 MB of free compact flash space before installing the software on the workstation.

11. From the ..\Standalone Platform GR3.0 directory, run **StandaloneInstall.exe** to install the GR 3.0 platform. CAL installs the Windows CE image and reboots the workstation.

Revision A January 3, 2014 Page 14 of 41

### **Workstation 5A**

Use these instructions to install the Platform Image on a Workstation 5A. These steps may also be used to install another CE language platform, such as Chinese, Japanese, or Korean.

The MICROS e7 software will not be installed as part of these instructions. A PC or laptop is required to extract the zip (.exe) file and copy the extracted files to the appropriate transfer media, such as a USB thumb drive.

- 1. Copy the **WS5a\_Platform\_1.3\_and\_BIOS.exe** file from the MICROS web site to a temporary directory on the PC.
- 2. Double-click on **WS5a\_Platform\_1.3\_and\_BIOS.exe** to extract the MICROS e7 files.
- 3. Enter a directory location where the MICROS e7 files will be extracted (i.e., *C:\wsImage*).
- 4. Click on Unzip.
- 5. Click on Close.
- 6. Copy the directory from Step 3 (i.e., *C:\wsImage*) to a USB thumb drive.
- 7. Attach the USB thumb drive to the USB slot on the back of the Workstation 5A.

8. The user must insert the USB thumb drive into the first USB port on the back of the workstation. Insert the thumb drive into the USB port indicated below:

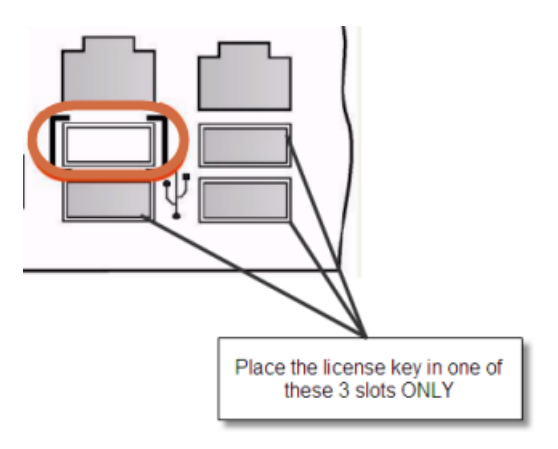

- 9. Open Windows Explorer on the workstation.
- 10. Locate the MICROS e7 software directory (i.e., *C:\wsImage*) on the USB thumb drive. The USB thumb drive should appear in Explorer as \*Hard Disk*. The following two sub-directories should be available:
  - ..\*Standalone* BIOS Update
  - ..\*Standalone* Platform Update GR1.3
- 11. From the ..\Standalone BIOS Update directory, run **StandaloneInstall.exe** to upgrade BIOS on the workstation.

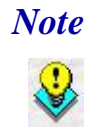

Ensure that each workstation has at least 25 MB of free compact flash space before installing the software on the workstation.

 From the ..\Standalone Platform GR1.3 directory, run StandaloneInstall.exe to install the GR1.3 platform. CAL installs the Windows CE image and reboots the workstation.

Revision A January 3, 2014 Page 16 of 41

## MICROS e7 Workstation Installation

Use these instructions to install the MICROS e7 software on a workstation that has the appropriate Windows CE operating system image already installed. A PC or laptop is required to extract the zip file and copy the extracted files to the appropriate transfer media, such as a USB thumb drive.

The zip file will vary depending on the workstation version being used at the site. This section is divided as follows; refer to the appropriate instructions for your workstation version.

- Workstation 4
- Workstation 4 LX
- Workstation 5
- Workstation 5A

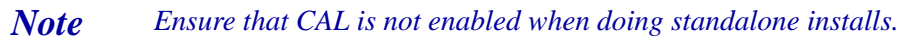

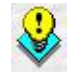

Workstation 4

- 1. Copy the **e7\_ws4\_build\_3.3MR4.exe** file from the MICROS web site to a temporary directory on the PC.
- 2. Double-click on e7\_ws4\_build\_3.3MR4.exe to extract the MICROS e7 files.
- 3. Enter a directory location where the MICROS e7 files will be extracted. (i.e., *C:\e7Software*)
- 4. Click on Unzip.
- 5. Click on Close.

Revision A January 3, 2014 Page 17 of 41

- 6. Copy the directory from Step 3 (i.e., *C*:\*e7Software*) to a USB thumb drive.
- 7. Attach the USB thumb drive to the USB slot on the back of the workstation.
- 8. Open Windows Explorer on the workstation.
- 9. Locate the MICROS e7 software directory (i.e., *C:\e7Software*) on the USB thumb drive.
- 10. Run **StandAloneInstall.exe** CAL installs the MICROS e7 software and reboots the workstation.

## Workstation 4 LX

- 1. Copy the appropriate **e7\_ws4lx\_build\_3.3MR4.exe** file from the MICROS web site to a temporary directory on the PC.
- 2. Double-click on e7\_ws4lx\_build\_3.3MR4.exe to extract the MICROS e7 files.
- 3. Enter a directory location where the MICROS e7 files will be extracted. (i.e., *C:\e7Software*)
- 4. Click on **Unzip**.
- 5. Click on Close.
- 6. Copy the directory from Step 3 (i.e., *C*:\*e7Software*) to a USB thumb drive.
- 7. Attach the USB thumb drive to the USB slot on the back of the workstation.
- 8. Open Windows Explorer on the workstation.
- 9. Locate the MICROS e7 software directory (i.e. *C:\e7Software*) on the USB thumb drive.

Revision A January 3, 2014 Page 18 of 41

- 10. Run **StandAloneInstall.exe** CAL installs the MICROS e7 software and reboots the workstation.
- 11. If the Protégé will be used, continue with the following steps. If not the installation is complete.
- 12. Exit e7.
- 13. Double-click on the e7 standalone install executable again. This will install the files needed for the Protégé and the workstation will reboot.

### **Workstation 5**

- 1. Copy the appropriate **e7\_ws5\_build\_3.3MR4.exe** file from the MICROS web site to a temporary directory on the PC.
- 2. Double-click on e7\_ws5\_build\_3.3MR4.exe to extract the MICROS e7 files.
- 3. Enter a directory location where the MICROS e7 files will be extracted (i.e., *C:\e7Software*).
- 4. Click on Unzip.
- 5. Click on Close.
- 6. Copy the directory from Step 3 (i.e., *C*:\*e7Software*) to a USB thumb drive.
- 7. Attach the USB thumb drive to the USB slot on the back of the workstation.
- 8. Open Windows Explorer on the workstation.
- 9. Locate the MICROS e7 software directory (i.e., *C:\e7Software*) on the USB thumb drive.
- 10. Run **StandAloneInstall.exe** CAL installs the MICROS e7 software and reboots the workstation.

Revision A January 3, 2014 Page 19 of 41

- 11. If the Protégé will be used, continue with the following steps. If not the installation is complete.
- 12. Exit e7.
- 13. Double-click on the e7 standalone install executable again. This will install the files needed for the Protégé and the workstation will reboot.

#### **Workstation 5A**

- 1. Copy the appropriate **e7\_ws5A\_build\_3.3MR4.exe** file from the MICROS web site to a temporary directory on the PC.
- 2. Double-click on e7\_ws5A\_build\_3.3MR4.exe to extract the MICROS e7 files.
- 3. Enter a directory location where the MICROS e7 files will be extracted (i.e,. *C:\e7Software*).
- 4. Click on **Unzip**.
- 5. Click on **Close**.
- 6. Copy the directory from Step 3 (i.e., *C*:\*e7Software*) to a USB thumb drive.
- 7. Attach the USB thumb drive to the USB slot on the back of the workstation.
- 8. Open Windows Explorer on the workstation.
- 9. Locate the MICROS e7 software directory (i.e., *C:\e7Software*) on the USB thumb drive.
- 10. Run **StandAloneInstall.exe** CAL installs the MICROS e7 software and reboots the workstation.
- 11. If the Protégé will be used, continue with the following steps. If not the installation is complete.

Revision A January 3, 2014 Page 20 of 41

- 12. Exit e7.
- 13. Double-click on the e7 standalone install executable again. This will install the files needed for the Protégé and the workstation will reboot.

## MICROS e7 PC Installation

With MICROS e7, a PC can be set up to run the MICROS e7 ReportsPlus, Configurator, and Credit Cards modules. To use these applications on a PC, the .NET Framework (Version 2.0 or higher) must be installed prior to the MICROS e7 PC installation.

Optionally, the PC may be configured to be a CAL server for the MICROS e7 site, so that it can be used to update the workstations with the MICROS e7 workstation software.

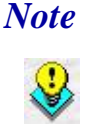

The .NET Framework (Version 2.0 or higher) must be installed on the PC prior to running the MICROS e7 PC setup program. .NET Framework is available for download from Microsoft's web site.

## **Firewall Settings**

If Windows Firewall is enabled during the MICROS e7 setup, the system will automatically configure the firewall exceptions needed for the applications to communicate across the network. When an application is listed on the Exceptions List, Windows overrides the application's security settings and automatically applies the necessary listening ports. These exceptions include:

- MICROS CAL Service
- MICROS SSF UI Launcher (enable if Gift Cards are used)
- Network Diagnostics for Windows XP
- POSMain

Revision A January 3, 2014 Page 21 of 41 If the Windows Firewall is disabled during the MICROS e7 setup and then later enabled after the setup has completed, the user must manually add applications to the Windows Firewall Exceptions List by following the directions below. Keep in mind that steps may vary slightly depending on the Operating System used.

To add an application to the Exceptions List:

- 1. From the PC, select *Start / Settings / Control Panel /* select either the *Security Center* or *Windows Firewall*.
- 2. Ensure that the Windows Firewall is **Enabled**.
- 3. Click on the **Windows Firewall** icon. This will cause a Windows Firewall screen to appear.
- 4. Go to the *Exceptions* tab and add the following programs and services:
  - MICROS CAL Service
  - MICROS SSF UI Launcher (enable if Gift Cards are used)
  - Network Diagnostics for Windows XP
  - POSMain (also known as 'e7')

Remote Assistance

| 👺 Windows Firewall                                                                                                    | ×   |
|----------------------------------------------------------------------------------------------------|-----|
| General Exceptions Advanced<br>Windows Firewall is turned off. Your computer is at risk of attacks and intrusions<br>from outside sources such as the Internet. We recommend that you click the<br>General tab and select On. |     |
| Programs and Services:                                                                                                    | _   |
| Name                                                                                                    | -13 |
| ✓ e7                                                                                                    |     |
| ✓ File and Printer Sharing                                                                                                    |     |
| Micros.Ssf.UI.exe                                                                                                    |     |
|                                                                                                    |     |
| Remote Desktop                                                                                                    |     |
| Sentinel Protection Server                                                                                                    |     |
|                                                                                                    |     |
|                                                                                                    |     |
| Symantec Email                                                                                                    |     |
|                                                                                                    |     |
| Add Program     Add Port     Edit     Delete       Image: Display a notification when Windows Firewall blocks a program       What are the risks of allowing exceptions?                                                      |     |
| OK Cance                                                                                                    |     |

To add a program to this list, select the [**Add Program**] button. This will cause the Add a Program dialog box to display. From here the user can add a program by either:

- Selecting the appropriate program from the list displayed in the Add a Program dialog box and clicking [**OK**], OR
- Selecting [**Browse**] and navigating to the file location for the desired program and clicking [**Open**].
- 5. The newly added program should now appear in the Exceptions List on the *Exceptions* tab.

# For Windows XP Professional - 32 bit, and Windows 2003 Server - 32 bit

## **Extracting the MICROS e7 PC Setup Files**

Use these instructions to extract the PC Setup zip (.exe) file and install the extracted files to a PC.

- 1. Copy the **e7\_pc\_build\_3.3MR4.exe** file from the MICROS web site to a temporary directory on the PC.
- 2. Double-click on **e7\_pc\_build\_3.3MR4.exe** to extract the MICROS e7 files.
- 3. Enter a directory location where the MICROS e7 files will be extracted (i.e., *C*:\*e7CD*).
- 4. Click on Unzip.
- 5. Click on Close.

or

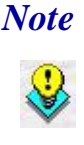

The MICROS e7 installation can be started from the directory where you extracted files in these previous steps (i.e., C:\e7CD) using the instructions below.

These extracted MICROS e7 files can be burned onto a CD. Then, e7PcSetup.exe can be executed to start the product installation.

## Installing the MICROS e7 PC Setup Files to a PC

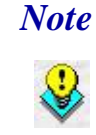

Once the CAL software is installed on the PC, the system will automatically upgrade each workstation. Ensure that each workstation has at least 25 MB of free compact flash space before installing the software on the PC.

- 1. Open Windows Explorer on the PC.
- 2. Locate the MICROS e7 software directory (i.e., *C:\e7CD*) that you extracted in the previous steps.

Revision A January 3, 2014 Page 24 of 41

- 3. Run e7PCSetup.exe.
- 4. Click [Next] from the MICROS e7 Setup Welcome screen.
- 5. Review the End User License Agreement, click **I Accept the Agreement**, and click [Next].
- Enter the location where MICROS e7 will be installed. The default destination location is the same as the previously installed version of MICROS e7 or *C:\Program Files\MICROS\e7* for a new installation. Use the [Browse] button to select a different destination location.
- 7. Select the additional tasks to be performed by the MICROS e7 installation and click [**Next**].

The following actions will automatically be performed:

- Create shortcut on the desktop Creates a desktop shortcut for the e7.exe file in the \bin folder. The name of the desktop shortcut is MICROS e7 and the default folder is the \bin folder.
- Create shortcut in the Start Menu Creates a selection for MICROS e7 in Start Menu | Programs on the PC.
- Create shortcut in the Startup folder Creates a shortcut in the PC's startup folder for the e7.exe program.
- Install MICROS CAL Service Installs the MICROS CAL Service on the PC. If the CAL server is already installed, this choice is greyed out.
- 8. Click [Finish] to begin installing MICROS e7.

NoteAfter the CAL server installation, the workstation operating<br/>system images will be automatically updated.If prompted to reboot the PC, please wait until all workstations<br/>have finished their CAL upgrade to MICROS e7 Version 3.3<br/>Maintenance Release 2.

Version 3.3 MR4

Revision A January 3, 2014 Page 25 of 41

- 9. When finished, a prompt will display indicating that installation is complete. Click [**OK**].
- 10. Start MICROS e7.
- 11. If this is a new MICROS e7 installation, enter the **Network location ID** and *Restore the Database* via the MICROS e7 Configurator. The Network location ID is used when communicating with the workstations and PC. **IMPORTANT**: The Network location ID must be the same for every workstation and PC on the network. Note that this entry is case sensitive.

If this is a MICROS e7 software upgrade, CAL will update the workstations and MICROS e7 will start automatically.

## **Installing MICROS e7 on the Workstation via CAL**

#### Performing a New MICROS e7 Installation

Follow the instructions below to install the MICROS e7 application on a workstation via CAL.

1. Select 'Start.' Navigate to Programs / CAL / Reconfigure CAL.

2. Highlight the CAL Server and click [Next].

| MICROS CAL - Se    | lect CAL Server |    |
|--------------------|-----------------|----|
| Server Name:       | M36372          |    |
| Server IP/URL :    | 172.28.212.23   |    |
| POS Type:          | MICROS e7       | -  |
| CAL Enabled:       |                 |    |
| Available Servers: |                 |    |
| Server Name        | POS Type        |    |
| M36372             | MICROS e7       |    |
|                    |                 |    |
|                    |                 |    |
|                    |                 |    |
|                    |                 |    |
|                    |                 |    |
|                    |                 |    |
| <u>C</u> ancel Sea | arch Again Next | >> |

3. Click [Save].

| MICROS CAL - Sele    | ct WS Identity    |                                             |
|----------------------|-------------------|---------------------------------------------|
| Workstation Ider     | tity              |                                             |
| UWS Name:            | WindowsCE         |                                             |
| IP Address:          | 172.28.213.182    | Select Product<br>to Install on Workstation |
| Net Mask:            | 255.255.252.0     | 9700SAROps                                  |
| Def. Gateway:        | 172.28.212.1      |                                             |
| <u>A</u> utomatic DH | ICP Configuration |                                             |
| Available Workstatio | on List:          |                                             |
| UWS Name             | IP Addr           | InUse? Def Product                          |
| ows Name             |                   |                                             |
|                      |                   |                                             |
|                      |                   |                                             |
|                      |                   |                                             |
|                      | Save              | <u>C</u> ancel                              |

Version 3.3 MR4

Revision A January 3, 2014 Page 27 of 41 4. The workstation will reboot after the files have been installed.

| MICROS CAL Busy                    |
|------------------------------------|
| Installing - E7                    |
|                                    |
| ,                                  |
| Current Operation:                 |
| TRANSFERFILE:                      |
| \CF\Micros\E7\Bin\DbValuesText.xml |
|                                    |
|                                    |

5. Enter the **Network location ID**. The Network location ID is used when communicating with the workstations and PC. **IMPORTANT**: The Network location ID must be the same for every workstation and PC on the network. Note that this entry is case sensitive. Click **[OK]**.

| e7 Network Identificati | ion    |                                    |
|-------------------------|--------|------------------------------------|
| micros                  | e      | Restaurant<br>Management<br>System |
| Workstation number      | 1 💌    |                                    |
| Network location ID     | micros |                                    |
|                         |        | Ok                                 |

Revision A January 3, 2014 Page 28 of 41

6. The following error will display, 'Need to program an employee and a job to use configurator.' Click [**OK**].

| Error |                                                               |
|-------|---------------------------------------------------------------|
|       | Need to program an employee and a job to use<br>configurator. |
|       | ОК                                                            |

- 7. The Configurator opens to the shell database.
- 8. The following message displays and a new encryption key must be generated. The key will only need to be generated on one node (any node) and the key will be changed everywhere. Click **[OK]**.

| Error |                                         |
|-------|-----------------------------------------|
|       | A new encryption key must be generated! |
|       | ок                                      |

9. The following prompt displays, instructing the user to navigate to the MICROS e7 Configurator / Restaurant / Credit Cards tab to change the key. Click [OK]. Do not change the encryption key now. IMPORTANT: The installation process must finish and all workstations must be online before generating the key. These instructions will prompt you to generate the key in a later step on

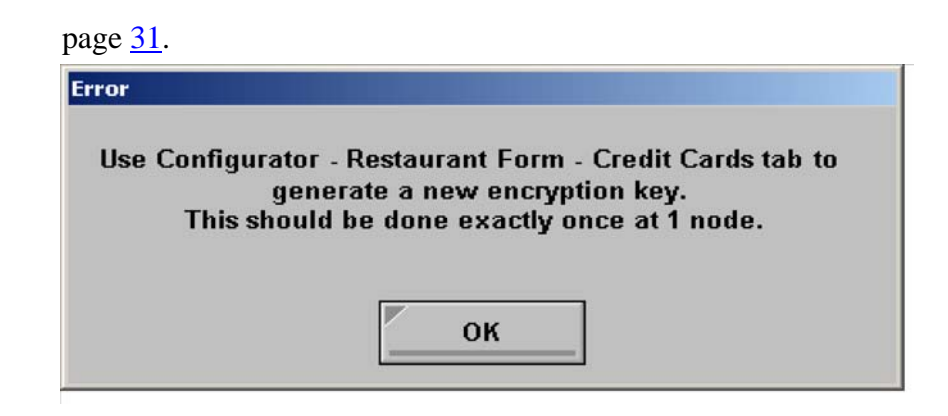

10. Select 'Retrieve the Database.'

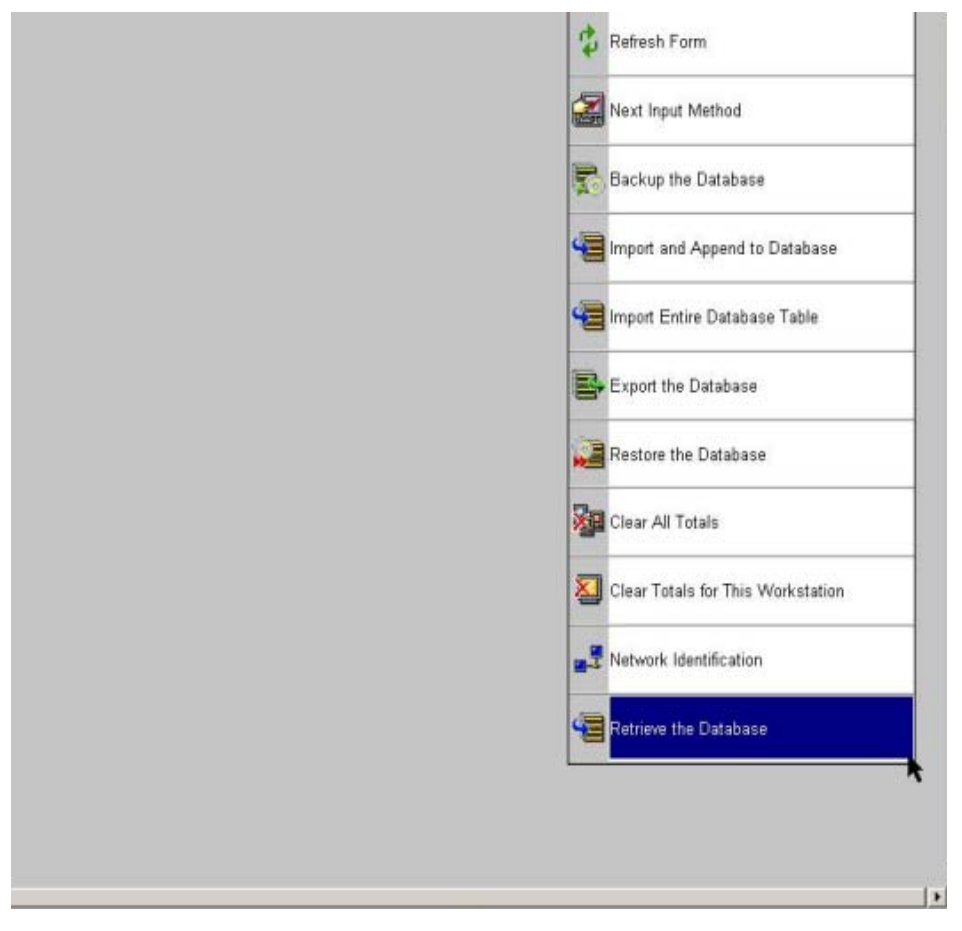

- 11. Click [Refresh].
- 12. Exit the Configurator.

Revision A January 3, 2014 Page 30 of 41

- 13. Exit MICROS e7 and reboot the workstation.
- 14. Log in to the MICROS e7 Configurator. Navigate to the *MICROS e7 Configurator | Restaurant | Credit Cards* tab.
- 15. Change the encryption key by clicking the [Generate New Key] button. This button will generate a new pass phrase.
- 16. This operation will fail if there are open checks on the system, or if there are offline workstations. Do not continue until both of these issues are resolved. If the system satisfies these requirements, the following verification prompt will appear:

| Generate Encryption Key                                                             |                                                                           |
|-------------------------------------------------------------------------------------|---------------------------------------------------------------------------|
| All saved encrypted data wi<br>key. This operation should<br>the site is closed for | ill be encrypted with the new<br>be performed when<br>business. Continue? |
| Yes                                                                                 | No                                                                        |

Click [Yes] to continue, or [No] to stop.

17. The following verification prompt will appear:

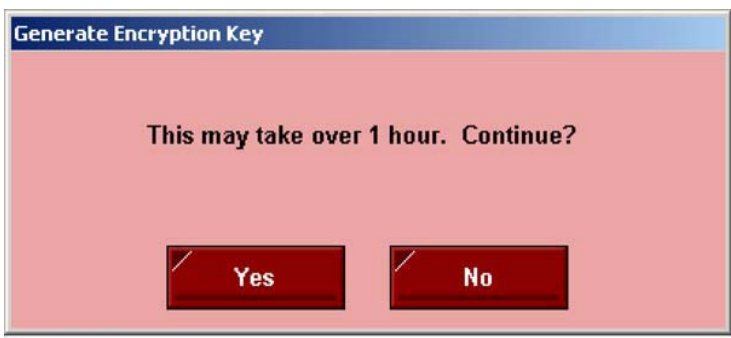

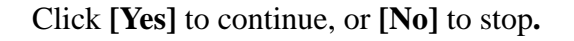

18. The following final verification prompt will appear:

 Generate Encryption Key

 Are you absolutely sure you want to generate a new encryption key?

 Yes
 No

Click **[Yes]** to continue, or **[No]** to stop. The prompting is intended to ensure that the key is not changed accidentally.

19. If the key is generated from the PC, then an hourglass will display until the process is complete. If the key is generated from a workstation, then an hourglass will display along with the following dialog box:

| lating                         |                 |
|--------------------------------|-----------------|
| Updating saved encrypted data. | Please stand by |
|                                |                 |

- 20. Once this process is complete, the dialog box will disappear and the hourglass will return to the normal mouse cursor.
- 21. Click [Save].

## Performing a MICROS e7 Upgrade

Follow the instructions below to install the MICROS e7 application on a workstation via CAL.

1. After performing the upgrade on the PC, CAL will automatically update the workstation(s).

Revision A January 3, 2014 Page 32 of 41

| 2. The wor | rkstation | will | reboot | after | the | files | have | been | installed. |
|------------|-----------|------|--------|-------|-----|-------|------|------|------------|
|------------|-----------|------|--------|-------|-----|-------|------|------|------------|

| MICROS CAL Busy                    |
|------------------------------------|
| Installing - E7                    |
|                                    |
| ,                                  |
| Current Operation:                 |
| TRANSFERFILE:                      |
| \CF\Micros\E7\Bin\DbValuesText.xml |
|                                    |

- 3. If upgrading from MICROS e7 v. 2.7 Patch 1 or higher, the MICROS e7 installation process is complete and steps 6–13 are not needed. If upgrading from MICROS e7 v. 2.7 or below, proceed to step 4.
- 4. The following message displays and a new encryption key must be generated. The key will only need to be generated on one node (any node) and the key will be changed everywhere. Click **[OK]**.

| Error |                                         |
|-------|-----------------------------------------|
|       | A new encryption key must be generated! |
|       | ОК                                      |

5. The following prompt displays, instructing the user to navigate to the *MICROS e7 Configurator | Restaurant | Credit Cards* tab to change the key. Click [**OK**]. Do not change the encryption key now.

*IMPORTANT*: The installation process must finish and all workstations must be online before generating the key.

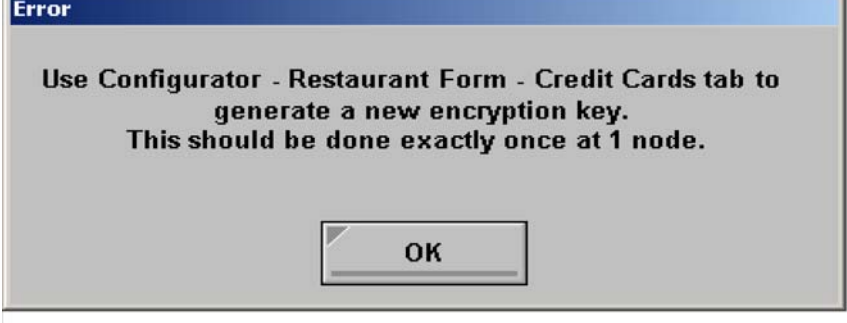

- 6. Navigate to the *MICROS e7 Configurator | Restaurant | Credit Cards* tab.
- 7. Change the encryption key by clicking the [Generate New Key] button. This button will generate a new Passovers.
- 8. This operation will fail if there are open checks on the system, or if there are offline workstations. Do not continue until both of these issues are resolved. If the system satisfies these requirements, the following verification prompt will appear:

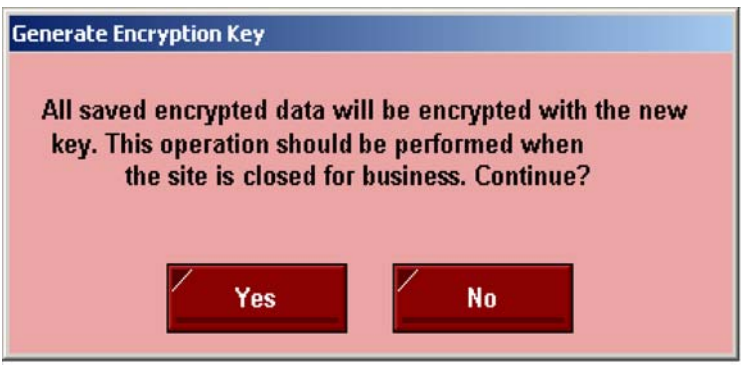

Click [Yes] to continue, or [No] to stop.

9. The following verification prompt will appear:

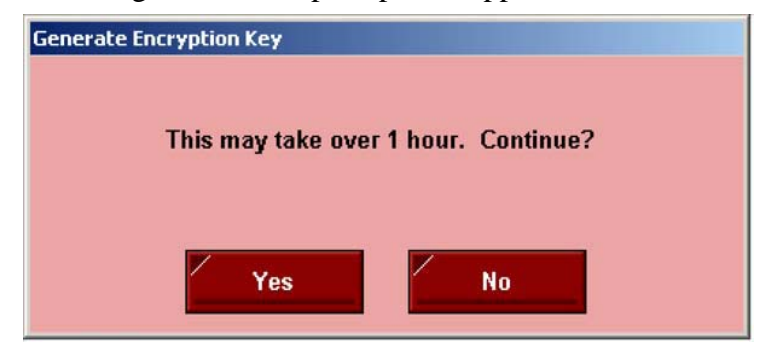

Click [Yes] to continue, or [No] to stop.

10. The following final verification prompt will appear:

| Generate Encryption Key             |                                         |
|-------------------------------------|-----------------------------------------|
| Are you absolutely sure y<br>encryp | you want to generate a new<br>tion key? |
| Yes                                 | No                                      |

Click **[Yes]** to continue, or **[No]** to stop. The prompting is intended to ensure that the key is not changed accidentally.

11. If the key is generated from the PC, then an hourglass will display until the process is complete. If the key is generated from a workstation, then an hourglass will display along with the following dialog box:

| Ipdating                       |                 |  |  |
|--------------------------------|-----------------|--|--|
| Updating saved encrypted data. | Please stand by |  |  |
|                                |                 |  |  |

12. Once this process is complete, the dialog box will disappear and the hourglass will return to the normal mouse cursor.

Version 3.3 MR4

Revision A January 3, 2014 Page 35 of 41 13. Click [Save].

### Installing Windows Vista Business Edition, Windows 7 Professional -32 bit and 64 bit, or Windows 8 - 32 bit and 64 bit

## **Configuring CAL**

Optionally, the PC may be configured to be a CAL server for the MICROS e7 site, so that it can be used to update the workstations with the MICROS e7 workstation software.

If the site is using CAL, then all workstations should be turned off or removed from the network until installation of MICROS e7 Version 3.3 Maintenance Release 2 and any applicable patches are complete on the PC. Once the workstations are turned back on, they will be upgraded automatically.

## **Extracting the MICROS e7 PC Setup Files**

Follow these instructions to extract the PC Setup zip (.exe) file and install the extracted files to a PC.

- 1. Copy the **e7\_pc\_build\_3.3MR4.exe** file from the MICROS web site to a temporary directory on the PC.
- 2. Double-click on **e7\_pc\_build\_3.3MR4.exe** to extract the MICROS e7 files.
- 3. Enter a directory location where the MICROS e7 files will be extracted (i.e., *C*:\*e7CD*).
- 4. Click on **Unzip**.

5. Click on Close.

or

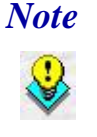

The MICROS e7 installation can be started from the directory where you extracted files in these previous steps (i.e., C:\e7CD) using the instructions below.

These extracted MICROS e7 files can be burned onto a CD. Then e7PcSetup.exe can be executed to start the product installation.

#### Installing the MICROS e7 PC Setup Files to a PC

*Important!* Workstation(s) should now be turned off and not turned back on until AFTER patch installation is complete.

- 1. Open Windows Explorer on the PC.
- 2. Locate the MICROS e7 software directory (i.e., *C:\e7CD*) that you extracted in the previous steps.
- 3. Run e7PCSetup.exe.
- 4. If User Access Control (UAC) is enabled, the user will be prompted to allow the MICROS e7 installation. Click **Allow**.
- 5. Click [Next] from the MICROS e7 Setup Welcome screen.
- 6. Review the End User License Agreement, click **I Accept the Agreement**, and then click [**Next**].
- 7. Enter the location where MICROS e7 will be installed.

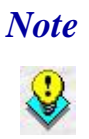

When installing MICROS e7 on a Windows 7 - 64 bit or Windows 8 - 64 bit system, the default destination location is C:Program Files(x86)MICROS(e7). This is the recommended destination.

8. Click [Next].

Version 3.3 MR4

Revision A January 3, 2014 Page 37 of 41 9. Select the additional tasks to be performed by the MICROS e7 installation and click [**Next**].

The following actions will automatically be performed:

- Create shortcut on the desktop Creates a desktop shortcut for the e7.exe file in the \bin folder. The name of the desktop shortcut is MICROS e7 and the default folder is the \bin folder.
- Create shortcut in the Start Menu Creates a selection for MICROS e7 in Start Menu | Programs on the PC.
- **Create shortcut in the Startup folder -** Creates a shortcut in the PC's startup folder for the e7.exe program.
- Install MICROS CAL Service Installs the MICROS CAL Service on the PC. If the CAL server is already installed, this choice is greyed out.
- 10. Click [Finish] to begin installing MICROS e7.
- 11. When finished, a prompt will display indicating that installation is complete. Click [**OK**].
- 12. Start MICROS e7.
- 13. If this is a new MICROS e7 installation, enter the Network location ID and *Restore the Database* via the MICROS e7 Configurator. The Network location ID is used when communicating with the workstations and PC. IMPORTANT: The Network location ID must be the same for every workstation and PC on the network. Note that this entry is case sensitive.

If this is a MICROS e7 software upgrade, CAL will update the workstations and MICROS e7 will start automatically.

14. If this is a new MICROS e7 installation or if upgrading from MICROS e7 v. 2.7 or below, you will need to generate an encryption key after the installation is complete. For more information, please see the steps outlined on page <u>34</u>.

Revision A January 3, 2014 Page 38 of 41

## MICROS e7 Version 3.3 Maintenance Release 4

| What's New                 | A new feature is defined as one that provides capabilities that were not<br>available in previous versions of the application. |
|----------------------------|----------------------------------------------------------------------------------------------------|
| New Features<br>Summarized | There are no new features in this version.                                                                                     |

| What's Enhanced | An enhancement is defined as a change made to improve or extend the |
|-----------------|---------------------------------------------------------------------|
|                 | functionality of the current MICROS e7 software. To qualify as an   |
|                 | enhancement, the change must satisfy the following criteria:        |

- The basic feature or functionality already exists in the previous release of the software.
- The change adds to or extends the current process. This differs from a revision (i.e., a bug fix) which corrects a problem not caught in the previous release of the software.

The table below summarizes the enhancement included in this version.

## Enhancements Summarized

| Module | Feature                                                                                  | TP ID/<br>CR ID | Page |
|--------|------------------------------------------------------------------------------------------|-----------------|------|
| TIF    | Transaction ID field length<br>increased to accommodate larger<br>numbers from Heartland | 51608/<br>N/A   | 40   |

## Enhancements Detailed

## Transaction ID field length increased to accommodate larger numbers from Heartland

*Target Process ID# 51608 CR ID# N/A* 

TIF

With this release, the Transaction ID field has been modified in accordance with Heartland payment driver changes. The length of the Transaction ID field that is stored with authorizations provided by the Heartland driver was increased from 9 digits to 10 digits.

Revision A January 3, 2014 Page 40 of 41

| What's Revised                 | A revision is defined as a correction made to any existing form, feature, or function currently resident in the MICROS e7 product. To qualify as a revision, the change must satisfy the following criteria: |
|--------------------------------|----------------------------------------------------------------------------------------------------|
|                                | • The basic form, feature, or functionality must be part of the previous version of the software.                                                                                                    |
|                                | • The change must replace the current item or remove it from the application.                                                                                                    |
|                                | Additionally, all reported issues that are deemed to be BY DESIGN are included in this section as well. These issues will contain the preface <b>BY DESIGN</b> in front of the feature name.                 |
| <b>Revisions</b><br>Summarized | There are no revisions in this version.                                                                                                    |